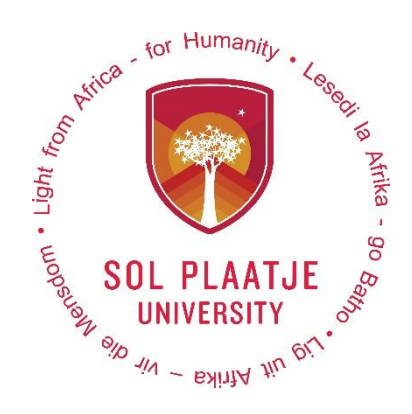

# Guidelines to Apply Online

2024

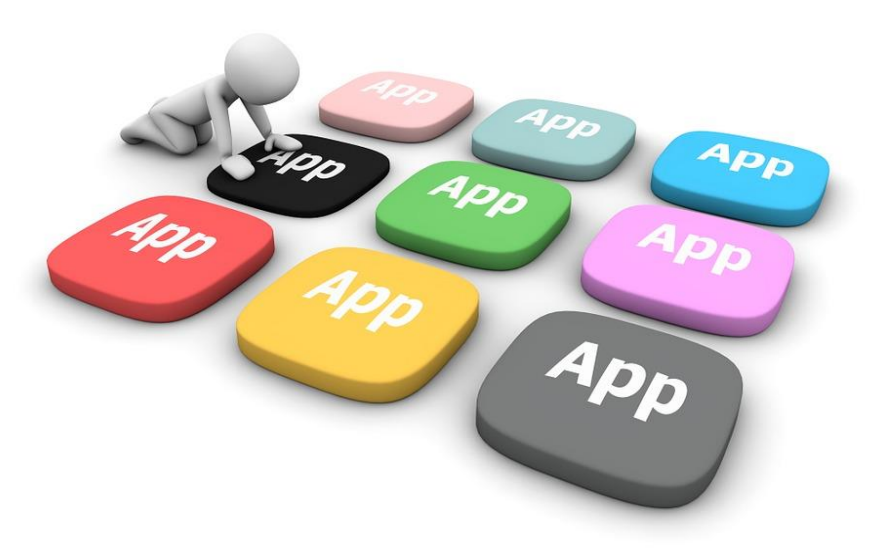

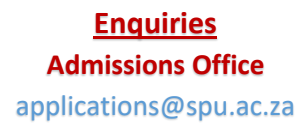

# Contents

| Applying for the first time (Under- and Postgraduates)                                      | 2              |
|---------------------------------------------------------------------------------------------|----------------|
| New Prospective student: Capture your biographical information.                             | 2              |
| How to create a pin?                                                                        | 3              |
| How to create a pin as a new prospective student?                                           | 3              |
| How to create a pin as an existing student?                                                 | 3              |
| If ID number already exists                                                                 | 3              |
| New prospective students                                                                    | 3              |
| Read and Accept the Application Rules                                                       | 4              |
| Complete the following pages                                                                | 4              |
| How to access website:                                                                      | 5              |
| Capture your senior secondary school information                                            | 5              |
| Capture your school leaving subjects                                                        | 6              |
| Upload supporting documents                                                                 | 6              |
| Capture disability information if applicable.                                               | 7              |
| Update your personal information                                                            | 7              |
| How to submit and apply?                                                                    | 8              |
| How to view your completed application records?                                             | 9              |
| How to view your academic application status?                                               | 9              |
| How to accept a firm offer?                                                                 | 9              |
| How to update your communication detail?                                                    | 11             |
| How to update your address detail?                                                          | 12             |
| Then please follow the steps below to complete your application:                            | 12             |
| Did you forget your student number?                                                         |                |
| Need assistance to access the Online Application system, or to change your email address? F | lease contact: |
|                                                                                             | 14             |

# Applying for the first time (Under- and Postgraduates)

# Please Note the following:

- Use a computer or laptop to apply online. (NOT A CELLPHONE)
  - Visit our website: <u>www.spu.ac.za</u> or

use the following link <u>https://ienabler.spu.ac.za/pls/prodi41/w99pkg.mi\_login?numtype=S</u> to apply online.

• After you capture your biographical information, your student number will be displayed on the screen.

# New Prospective student: Capture your biographical information.

| STEP 1.<br>Click on the icon 👿 to Apply Online.                                                                                                    |                                                                                                    |
|----------------------------------------------------------------------------------------------------|----------------------------------------------------------------------------------------------------|
| Prospective Students         If you are a prospective student, not registered at this institution, please select the following option:         Apply, Register, Change personal information, get academic | Registered Users: Login Credentials<br>©Student OPersonnel OOther OAlumni<br>Student Number:<br>Pin:            |
| and other information and make payments.                                                                                                    | (5 numeric digits.Do not start with a 0.)<br>Login Forgot Pin Change Pin Request A Pin<br>Forgot Student Number |

#### STEP 2.

Read Step 1 and 2 on the screen below. Capture your Biographical information and click on the SAVE button.

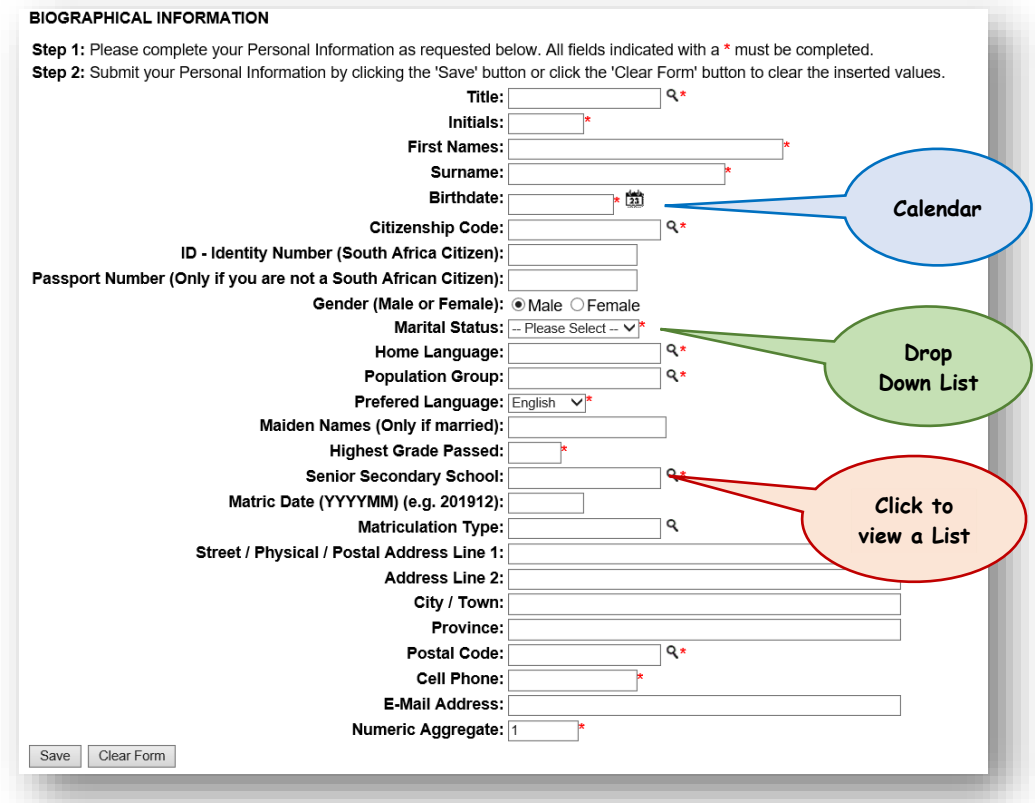

## How to process the Matriculation type?

Those possessing a Senior Certificate should select the following:

• Certificate of complete exemption (Code 01) or School leaving certificate (Code: 09)

Those possessing a *National Senior Certificate* or is *currently in matric,* should select the following:

- NSC Gr12: Admission to Bachelors: (Matriculation Type = Z)
- NSC Gr12: Admission to Diploma: (Matriculation Type = X)
- NSC Gr12: Admission to Cert: (Matriculation Type = Y)

#### How to create a pin?

#### STEP 3.

## How to create a pin as a new prospective student?

If you are a new prospective student, following the heading "New prospective students" below.

# How to create a pin as an existing student?

- Type in your student number and click on Request a Pin or click on Forgot Pin.
- A web pin will be sent directly to your email address. If your email address has changed, please notify the following departments to update it:
  - **Potential undergraduate students**: Application/Admissions office <u>applications@spu.ac.za</u>
  - **Potential postgraduate students**: School Registrar/Administrator, see page 12.
- If the system blocks you after 3 attempts of unsuccessful logins, contact the Application/ Admissions office <a href="mailto:applications@spu.ac.za">applications@spu.ac.za</a> or your School Registrar/Administrator to reset your login.
- Login, read then accept application rules to proceed with your application.

# If ID number already exists.

- Click on Forgot Student Number, enter ID number and SEARCH. Student number will be sent to your email address.
- If the email address has changed, notify the applications office on <u>applications@spu.ac.za</u>. Quote full name/s, surname, and ID number together with the changed email address.

#### New prospective students

# **NB**: System created a reference number that will become the student number once your biographical data have been saved.

| Integrated Tertiary Software                                              | Friday, 29th May 2020                                                                                                    |
|---------------------------------------------------------------------------|----------------------------------------------------------------------------------------------------|
|                                                                           | Academic Application : Pin Creation                                                                                                    |
| You ha<br>All future intera                                               | ave been issued with the following reference number : 20 and the second second se |
| The next phase of the application process requires the creation of a p re | oin which will be used in conjunction with your new reference number for future interaction with our institution. Please record this<br>oference number and pin in a safe place for future reference.                                                                                                    |
| Plea                                                                      | se Enter Your Pin and Pin Confirmation And Press Create Pin.                                                                                                    |
| Re-enter l                                                                | Pin : ••••• * 5 numeric digits. Do not start with a 0.<br>Pin : ••••• *<br>Create Pin Help                                                                                                    |
| [ Contact Us   About Us                                                   | s   Disclaimer   Terms & Conditions   Privacy & Security Statement   Powered By ]                                                                                                    |
|                                                                           |                                                                                                    |

Congratulations!! You have accessed the Student Online System.

| stra- tor Humanity - Leas                                        | SOL PLAATJE UNIVER                           | SITY          |                           | Monday, 1st June 2020 |
|------------------------------------------------------------------|----------------------------------------------|---------------|---------------------------|-----------------------|
| SOL PLATJE                                                       | ۵                                            |               | Matriculation Information | ^                     |
| S CUNVERSIT                                                      |                                              |               | Application Information   |                       |
| Student Web                                                      |                                              |               | Registration Information  |                       |
| <ul> <li>Application</li> <li>Residence Application</li> </ul>   | GRAN                                         |               | Residence Information     |                       |
| <ul> <li>Registration</li> <li>Student Administration</li> </ul> | Student Nbr                                  | 202           | Einangial Information     |                       |
| ✓ Student Enquiry                                                | Gender                                       | Male          | -mancial mormation        |                       |
| Logout                                                           | Birthdate                                    | 04-Feb-2001   |                           |                       |
|                                                                  | ID Nbr                                       | 0102010002002 |                           |                       |
|                                                                  | Marital Status                               | Single        |                           |                       |
|                                                                  | Home Lang                                    | SETSWANA      |                           |                       |
|                                                                  | Citizenship                                  | SOUTH AFRICA  |                           |                       |
|                                                                  | Email Address<br>tmothabane5@gmail.c         | am            |                           |                       |
|                                                                  | Cellphone 07                                 |               |                           |                       |
|                                                                  | Postal Address<br>HOUSE NO 2053<br>WEST 0300 | IORTH         |                           |                       |
|                                                                  | Study Address                                |               |                           |                       |
|                                                                  | Current Balance                              |               |                           | ~                     |

# Read and Accept the Application Rules.

#### STEP 4.

Click on Application, then click on View Application Rules.

NB: Read the SPU Online Academic Application Rules, scroll down and click on the [I Accept] Button.

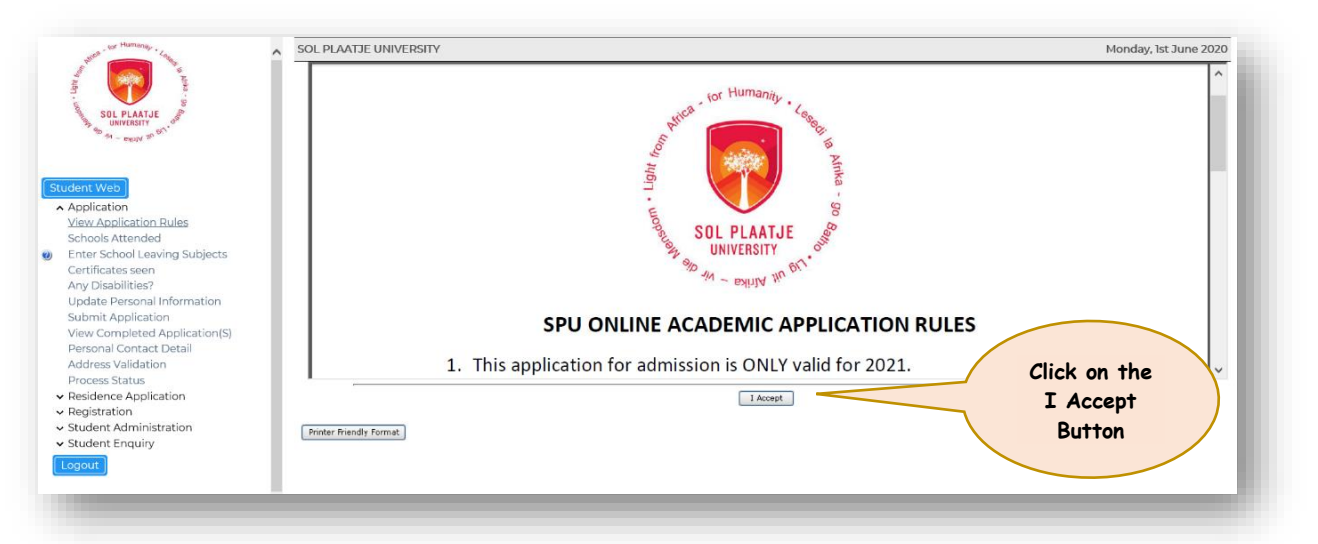

After accepting the **Application Rules**, you are now ready to proceed to the next step.

# Complete the following pages.

- School Attended (e.g., if currently in matric or where you matriculated) See page 6.
- School Leaving Subjects (capture one subject at a time and save the record)
- Certificates Seen (Please use "Upload All required documents", such as ID, Affidavit, Matric Certificate, Academic Transcript, Qualification(s) obtained at another University, etc.)
   <u>NB</u>: Your affidavit should state whether you studied at any tertiary institution after completion of your matric, prior to the current year.
- Enter Previous Qualification used only if you have previously studied at a different institution and
   obtained a degree or certificate, or
  - the degree was not yet awarded.

<u>NB</u>: Please upload your supporting documents (<u>Certificate Seen</u>: "PQ – Degree/Certificate Achieved".)

• Any Disabilities

- Update Personal Information
- Submit Application
- View Completed Applications
- Academic Admission Status

#### How to access website:

#### SPU Website: www.spu.ac.za

*Click on "Study@SPU", then click on "How to apply"* to access the Online Application Guide and link to access the Online Student System.

| SOL                     | PLAATJE UNIV              | ERSITY             |               | Search           |                                                                                                    | Search             |
|-------------------------|---------------------------|--------------------|---------------|------------------|----------------------------------------------------------------------------------------------------|--------------------|
| Home Academic schools 🗸 | Study@SPU ~               | Student Life 🗸 🛛 A | bout ~ Librar | y 🗸 🛛 Research 🗸 | News & events 🗸                                                                                          |                    |
| Nu V                    | Prospectus 2022           |                    |               |                  |                                                                                                    |                    |
|                         | Admission<br>requirements |                    | TROPI         |                  |                                                                                                    | NI                 |
|                         | How to apply              |                    | TRODU         | CING             | NEWS                                                                                                    | I AVERA UNAUTHORIS |
| TEX LA                  | Postgraduate studies      | E SC               | DL PLA        | ATJE             |                                                                                                    |                    |
|                         | Financial aid             | " UN               | IVERS         | ITY'S            | WHAT'S INSIDE:                                                                                           |                    |
| HD CK                   | NSFAS                     |                    |               | TTED             | HELPING TO SHAPE YOUR<br>UNDERSTANDING OF ALUMNI<br>DR JODY CEDRAS APPOINTED<br>DR JODY CEDRAS APPOINTED |                    |
|                         | 2022 Academic<br>Calendar |                    | EWSLE         | TTEK             | ALUMNI ON THE MOVE<br>THABO MOILWA                                                                       |                    |
| TIK                     | 2022 General Calendar     | READ MOR           | E             |                  | GIVING                                                                                                   | IS LEADERSHIP      |
|                         | 2022 Class Timetable      |                    |               |                  |                                                                                                    |                    |

# Capture your senior secondary school information.

#### STEP 5.

Click on **Schools Attended**, then click on the list of values to search for your Senior Secondary School. See example below.

| alid School Names             |             |       |  |
|-------------------------------|-------------|-------|--|
| earch criterion for Valid Sch | iool Names: |       |  |
| kgam%                         | Search      | Close |  |
| Description                   |             |       |  |
| KGAMANYANE HIGH SCHOOL        |             |       |  |
| MAKGAMATHU HIGH               |             |       |  |
|                               |             |       |  |

Click on the correct school. Capture the start year and month then the end year and month and **SAVE**. If you made a mistake, click on the **Delete button** and **SAVE**.

| SOL PLAATJE UNIVERSITY                                              |                     |             |             |              |              |       |       |           |          |         |            |            |          |             |             |          | T       | hursc    | lay, 4th   | June 2    | 02 |
|---------------------------------------------------------------------|---------------------|-------------|-------------|--------------|--------------|-------|-------|-----------|----------|---------|------------|------------|----------|-------------|-------------|----------|---------|----------|------------|-----------|----|
| Schools Attended                                                    |                     |             |             |              |              |       |       |           |          |         |            |            |          |             |             |          |         |          |            |           |    |
| Student Number: 202100001<br>Name: MR GRANNAL CY TEROGO MOTI HABANE |                     |             |             |              |              |       |       |           |          |         |            |            |          |             |             |          |         |          |            |           |    |
| Note: All fields indicated with a * must be completed. Click the 'S | ave' button in orde | r to submit | the entered | inform       | nation. Clic | k the | 'Reve | t Changes | button t | o resto | ore the in | itial valu | ues. Sel | ect the 'De | lete' check | kbox(es) | and the | en click | the 'Save' | button to |    |
| emove.                                                              |                     | Pariad of   | Attendanc   |              |              |       |       |           |          |         |            |            |          |             |             |          |         |          |            |           |    |
| C-h                                                                 |                     | From        |             | T            | 0            | A 14- |       |           |          |         |            |            |          |             |             |          |         |          |            |           |    |
| SCROOL NAME<br>KGAMANYANE HIGH SCHOOL                               |                     | 2018        | 1           | (MM) T       | ear (111     | 12 NO |       | M) Delete |          |         |            |            |          |             |             |          |         |          |            |           |    |
|                                                                     | •9                  | 2010        |             | -, F         |              | •     | -     | •         |          |         |            |            |          |             |             |          |         |          |            |           |    |
|                                                                     | •9                  |             | 1.          | 1. F         |              | ·  -  | _     | •         |          |         |            |            |          |             |             |          |         |          |            |           |    |
|                                                                     | •Q                  |             | •           | ┥。 ┝         |              | •  -  | _     | •         |          |         |            |            |          |             |             |          |         |          |            |           |    |
|                                                                     | •Q                  |             | •           | 1. F         |              | • -   | _     |           |          |         |            |            |          |             |             |          |         |          |            |           |    |
|                                                                     | *0                  |             | •           | <b>∣</b> ∗ ⊨ |              | • -   | _     | *         |          |         |            |            |          |             |             |          |         |          |            |           |    |
|                                                                     | *Q                  |             |             | 1. F         |              | • -   | _     | *         |          |         |            |            |          |             |             |          |         |          |            |           |    |
|                                                                     | *Q                  |             | *           | 1. F         |              | • -   | _     | *         |          |         |            |            |          |             |             |          |         |          |            |           |    |
|                                                                     | •٩                  |             | *           | <b>∣</b> ∗ ⊨ |              | • -   | _     | *         |          |         |            |            |          |             |             |          |         |          |            |           |    |
|                                                                     | *0                  |             | *           | 1. F         |              | • -   | _     | *         |          |         |            |            |          |             |             |          |         |          |            |           |    |
|                                                                     |                     |             |             |              |              |       |       |           |          |         |            |            |          |             |             |          |         |          |            |           |    |
| Save Revert Changes                                                 |                     |             |             |              |              |       |       |           |          |         |            |            |          |             |             |          |         |          |            |           |    |
|                                                                     |                     |             |             |              |              |       |       |           |          |         |            |            |          |             |             |          |         |          |            |           |    |
|                                                                     |                     |             |             |              |              |       |       |           |          |         |            |            |          |             |             |          |         |          |            |           |    |

# Capture your school leaving subjects. STEP 6.

Click on Enter School Leaving Subjects.

Please make use of the *list of values* linked after your **School Leaving Subjects, Grade** and **Symbols**. Click on the correct Subject and **SAVE**.

Example on how to search for a school leaving subject: Capture **%math%hg%** or **%MATH%HG%** or **%math%** and click on the **SEARCH Button**. Select from the list.

| math%hg                                                                                                    | %                                                             | Search Close                                                                                                    |                                                                                                    |                                                                                                    |                                                                                                    |                                                                                                    |                                                                                                    |                                                                                                    |                                                                                                    |        |
|----------------------------------------------------------------------------------------------------|---------------------------------------------------------------|----------------------------------------------------------------------------------------------------|----------------------------------------------------------------------------------------------------|----------------------------------------------------------------------------------------------------|----------------------------------------------------------------------------------------------------|----------------------------------------------------------------------------------------------------|----------------------------------------------------------------------------------------------------|----------------------------------------------------------------------------------------------------|----------------------------------------------------------------------------------------------------|--------|
| Code                                                                                                    | Description                                                   |                                                                                                    |                                                                                                    |                                                                                                    |                                                                                                    |                                                                                                    |                                                                                                    |                                                                                                    |                                                                                                    |        |
| <u>9063</u>                                                                                                    | MATHEMATIC                                                    | CS (HG)                                                                                                    |                                                                                                    |                                                                                                    |                                                                                                    |                                                                                                    |                                                                                                    |                                                                                                    |                                                                                                    |        |
| <u>9144</u>                                                                                                    | ADDITIONAL                                                    | MATHEMATICS (HG)                                                                                                    |                                                                                                    |                                                                                                    |                                                                                                    |                                                                                                    |                                                                                                    |                                                                                                    |                                                                                                    |        |
| <u>9186</u>                                                                                                    | FUNCTIONAL                                                    | MATHEMATICS (HG)                                                                                                    |                                                                                                    |                                                                                                    |                                                                                                    |                                                                                                    |                                                                                                    |                                                                                                    |                                                                                                    |        |
|                                                                                                    |                                                               |                                                                                                    |                                                                                                    |                                                                                                    |                                                                                                    |                                                                                                    |                                                                                                    |                                                                                                    |                                                                                                    |        |
|                                                                                                    |                                                               |                                                                                                    |                                                                                                    | (                                                                                                    | Capture yo                                                                                                    | ur final                                                                                                    |                                                                                                    | Ca                                                                                                    | apture your F                                                                                                    | inal   |
| OL PLAATJ                                                                                                    | E UNIVERSITY                                                  | (                                                                                                    |                                                                                                    | _                                                                                                    | grade 11 r                                                                                                    | esults                                                                                                    | )—(                                                                                                    | M                                                                                                    | atric Results                                                                                                    | in     |
|                                                                                                    |                                                               |                                                                                                    |                                                                                                    |                                                                                                    | in this co                                                                                                    | lumn                                                                                                    |                                                                                                    | th                                                                                                    | is column                                                                                                    |        |
| oradonent                                                                                                    |                                                               |                                                                                                    | Enter Sensor                                                                                                    | Leaving                                                                                                    |                                                                                                    | /                                                                                                    |                                                                                                    |                                                                                                    |                                                                                                    |        |
| Date                                                                                                    | Type                                                          | Cubicat                                                                                                    | <u> </u>                                                                                                    |                                                                                                    | <b>D</b>                                                                                                    | Symbol                                                                                                    | Percentage                                                                                                    | Symbol                                                                                                    | Percentage                                                                                                    | Delete |
| (ҮҮҮҮММ)                                                                                                    | -76-                                                          | Subject                                                                                                    | Grade                                                                                                    | Symbol<br>Pre-Final                                                                                                    | Percentage<br>Pre-Final                                                                                                    | Mid-Final                                                                                                    | Mid-Final                                                                                                    | Final                                                                                                    | Final                                                                                                    |        |
| (YYYYMM)<br>201811                                                                                                | В                                                             | ENGLISH FIRST ADDITIONAL LANGU                                                                                                    | Z                                                                                                    | Symbol<br>Pre-Final<br>Year                                                                                                | Percentage<br>Pre-Final<br>Year                                                                                                    | Mid-Final<br>Year                                                                                                    | Mid-Final<br>Year                                                                                                    | Final<br>Year                                                                                                    | Final<br>Year<br>Q. 75 Q.                                                                                                    |        |
| (YYYYYMM)<br>201811                                                                                               | в                                                             | SUBJECT                                                                                                    | Crade<br>Z<br>Rating                                                                                                    | Symbol<br>Pre-Final<br>Year                                                                                                | Percentage<br>Pre-Final<br>Year                                                                                                    | Mid-Final<br>Year                                                                                                    | Mid-Final<br>Year                                                                                                    | Final<br>Year<br>6                                                                                                    | Final<br>Year<br>Q 75 Q                                                                                                    |        |
| (YYYYYMM)<br>201811<br>201811                                                                                     | в                                                             | ENGLISH FIRST ADDITIONAL LANGU                                                                                                    | Z<br>Z<br>Z                                                                                                    | Symbol<br>Pre-Final<br>Year<br>Q                                                                                           | Percentage<br>Pre-Final<br>Year<br>Q                                                                                                    | Mid-Final<br>Year Q                                                                                                    | Mid-Final<br>Year Q                                                                                                    | Final<br>Year<br>6<br>6                                                                                                 | Final<br>Year<br>Q. 75 Q.                                                                                                    |        |
| <b>(УУУУММ)</b><br>201811<br>201811                                                                               | в                                                             | ENGLISH FIRST ADDITIONAL LANGU                                                                                                    | Z<br>Rating<br>Rating                                                                                                    | Symbol<br>Pre-Final<br>Year<br>Q                                                                                           | Pre-Final<br>Year Q                                                                                                    | Mid-Final<br>Year Q                                                                                                    | Mid-Final<br>Year Q                                                                                                    | Final<br>Year<br>6<br>6<br>6<br>6                                                                                       | Final<br>Year         Final           Q         75         Q           Q         78         Q                                                                                                    |        |
| <b>(YYYYHM)</b><br>201811<br>201811<br>201811                                                                     | в                                                             | SUBJECT<br>ENGLISH FIRST ADDITIONAL LANGU<br>SETSWANA HOME LANGUAGE<br>MATHEMATICS                                                                                                    | Z<br>Rating<br>Z<br>Rating<br>Z<br>Z                                                                                                    | Symbol<br>Pre-Final<br>Vear<br>Q                                                                                           | Pre-Final<br>Year Q                                                                                                    | Mid-Final<br>Year Q                                                                                                    | Mid-Final<br>Year Q                                                                                                    | Final           Vear           6           6           6           6           3                                        | Final<br>Year<br>Q 75 Q<br>Q 78 Q<br>Q 78 Q                                                                                                    |        |
| <b>(YYYYMM)</b><br>201811<br>201811<br>201811<br>201811                                                           | B                                                             | SUBJECT<br>ENGLISH FIRST ADDITIONAL LANGU<br>SETSWANA HOME LANGUAGE<br>MATHEMATICS                                                                                                    | Z<br>Rating<br>Z<br>Rating<br>Z<br>Rating<br>Z<br>Rating                                                                                                    | Symbol<br>Pre-Final<br>Year<br>Q                                                                                           | Pre-Final<br>Year Q                                                                                                    | Mid-Final<br>Year<br>Q                                                                                                    | Mid-Final<br>Year Q                                                                                                    | Final<br>Year<br>6<br>6<br>6<br>6<br>3<br>3                                                                             | Final<br>Vear           Q         75         Q           Q         78         Q           Q         78         Q                                                                                                    |        |
| (УУУУУНИ) 201811 201811 201811 201811 201811 201811                                                               | B<br>B<br>B<br>B<br>B                                         | SUBJECT<br>ENGLISH FIRST ADDITIONAL LANGU<br>SETSWANA HOME LANGUAGE<br>MATHEMATICS<br>LIFE ORIENTATION                                                                                               | Z Rating Z Rating Z Rating Z Rating Rating Rating Z Rating Z Rating Z Rating Z Rating Z Rating Z Rating Z Rating Z Rating Z Rating Z Rating Z Rating Z Rating Z Rating Z Rating Z Rating Z Rating Z Rating Z Rating Z Rating Z Rating Z Rating Z Rating Rating                                                                                                    | Symbol<br>Pre-Final<br>Year<br>Q<br>Q<br>Q<br>Q<br>Q<br>Q<br>Q<br>Q<br>Q<br>Q<br>Q<br>Q<br>Q<br>Q<br>Q<br>Q                | Pre-Final<br>Year Q                                                                                                    | Mid-Final<br>Year<br>Q<br>Q<br>Q<br>Q<br>Q<br>Q<br>Q<br>Q<br>Q<br>Q<br>Q<br>Q                                                                                                    | Mid-Final<br>Vear Q                                                                                                    | Final<br>Year<br>6<br>6<br>6<br>6<br>3<br>3<br>6                                                                        | Final       Year       Q     75     Q       Q     78     Q       Q     78     Q       Q     43     Q       Q     70     Q                                                                                                    |        |
| <b>сулими)</b><br>201811<br>201811<br>201811<br>201811                                                            | B<br>B<br>B                                                   | SUBJECT<br>ENGLISH FIRST ADDITIONAL LANGU<br>SETSWANA HOME LANGUAGE<br>MATHEMATICS<br>LIFE ORIENTATION                                                                                               | Z<br>Rating<br>Z<br>Rating<br>Z<br>Rating<br>Z<br>Rating<br>Z<br>Rating                                                                                                    | Symbol<br>Pre-Final<br>Year<br>Q<br>Q<br>Q<br>Q<br>Q<br>Q<br>Q                                                             | Pre-Final           Year           Q           Q           Q           Q           Q           Q           Q           Q           Q                                                                                                    | Mid-Final<br>Vear<br>Q<br>Q<br>Q<br>Q<br>Q<br>Q<br>Q<br>Q                                                                                                    | Mid-Final           Year           Q           Q                                                                                                    | Final<br>Year<br>6 6<br>6 6<br>6 7<br>6 7<br>6 7<br>7<br>7<br>8 7<br>8 7<br>8 7<br>8 7<br>8 7<br>8 7<br>8 7<br>8 7<br>8 | Final<br>Vear         Final           Q         75         Q           Q         78         Q           Q         78         Q           Q         78         Q           Q         73         Q                                                                                                    |        |
| ניייייייייייייייייייייייייייייייייייי                                                                             | B<br>B<br>B<br>B<br>B<br>B<br>B<br>B<br>B                     | SUBJECT<br>ENGLISH FIRST ADDITIONAL LANGU<br>SETSWANA HOME LANGUAGE<br>MATHEMATICS<br>LIFE ORIENTATION<br>CEOCRAPHY                                                                                  | Z<br>Rating<br>Z<br>Rating<br>Z<br>Rating<br>Z<br>Rating<br>Z<br>Rating<br>Z                                                                                                    | Symbol<br>Pre-Final<br>Year<br>Q<br>Q<br>Q<br>Q<br>Q<br>Q<br>Q<br>Q<br>Q<br>Q<br>Q<br>Q<br>Q<br>Q<br>Q<br>Q<br>Q<br>Q<br>Q | Pre-Final<br>Year Q                                                                                                    | Mid-Final<br>Year<br>Q<br>Q<br>Q<br>Q<br>Q<br>Q<br>Q<br>Q<br>Q<br>Q<br>Q<br>Q<br>Q<br>Q<br>Q<br>Q<br>Q<br>Q<br>Q                                                                                                    | Mid-Final           Vear           Q           Q                                                                                                    | Final<br>Year<br>6<br>6<br>6<br>6<br>6<br>3<br>6<br>6<br>6<br>6<br>6<br>6<br>6                                          | Final       Year       Q       75       Q       78       Q       78       Q       78       Q       78       Q       78       Q       78       Q       78       Q       78       Q       70       Q       56       Q                                                                                                    |        |
| 201811<br>201811<br>201811<br>201811<br>201811<br>201811<br>201811                                                | B<br>B<br>B<br>B<br>B                                         | SUBJECT<br>ENGLISH FIRST ADDITIONAL LANGU<br>SETSWANA HOME LANGUAGE<br>MATHEMATICS<br>LLIFE ORIENTATION<br>LLIFE ORIENTATION<br>GEOGRAPHY                                                            | Image: Chaose       Image: Chaose                                                                                                    | Symbol<br>Pre-Final<br>Year<br>Q<br>Q<br>Q<br>Q<br>Q<br>Q<br>Q<br>Q<br>Q<br>Q<br>Q<br>Q<br>Q<br>Q<br>Q<br>Q                | Pre-Final<br>Year Q<br>Q<br>Q<br>Q<br>Q<br>Q<br>Q<br>Q<br>Q<br>Q                                                                                                    | Mid-Final<br>Year<br>Q<br>Q<br>Q<br>Q<br>Q<br>Q                                                                                                    | Mid-Final<br>Year 4                                                                                                    | Final Year<br>6 9<br>6 9<br>6 9<br>6 9<br>6 9<br>6 9<br>6 9<br>6 9                                                      | Final           Year           Q         75         Q           Q         78         Q           Q         78         Q           Q         78         Q           Q         78         Q           Q         70         Q           Q         56         Q                                                                                                    |        |
| <b>тууучин)</b><br>201811<br>201811<br>201811<br>201811<br>201811<br>201811                                       | BBBBBBBBBBBBBBBBBBBBBBBBBBBBBBBBBBBBBBB                       | SUBJECT<br>SUBJECT<br>ENCLISH FIRST ADDITIONAL LANGU<br>SETSWANA HOME LANGUAGE<br>MATHEMATICS<br>MATHEMATICS<br>LIFE ORIENTATION<br>CEOGRAPHY<br>LIFE SCIENCES                                       | Ziade<br>Ziade<br>Rating<br>Ziade<br>Rating<br>Ziade<br>Rating<br>Ziade<br>Rating<br>Ziade<br>Ziade<br>Ziade<br>Ziade                                                                                                    | Symbol<br>Pre-Final<br>Year<br>Q<br>Q<br>Q<br>Q<br>Q<br>Q<br>Q<br>Q<br>Q<br>Q<br>Q<br>Q<br>Q<br>Q<br>Q<br>Q<br>Q<br>Q<br>Q | Pre-Final           Year           Q           Q | Nid-Final       Year       Q       Q | Mid-Final<br>Year 4                                                                                                    | Final<br>Year<br>6<br>6<br>6<br>6<br>3<br>6<br>3<br>6<br>6<br>4<br>4<br>4                                               | Final           Year           Q         75         Q           Q         75         Q           Q         78         Q           Q         78         Q           Q         78         Q           Q         70         Q           Q         56         Q           Q         56         Q           Q         52         Q                                                                                                    |        |
| руууны)<br>201811<br>201811<br>201811<br>201811<br>201811                                                         | B<br>B<br>B<br>B<br>B<br>B                                    | SUBJECT<br>ENGLISH FIRST ADDITIONAL LANGU<br>SETSWANA HOME LANGUAGE<br>MATHEMATICS<br>LIFE ORIENTATION<br>GEOGRAPHY<br>LIFE SCIENCES                                                                 | Zade Z Rating Z Rating Z Rating Z Rating Z Rating Z Rating Z Rating Z Rating Z Rating Z Rating Z Rating Rating Rat                                                                                                    | Symbol<br>Pre-Final<br>Year<br>Q<br>Q<br>Q<br>Q<br>Q<br>Q<br>Q<br>Q<br>Q<br>Q<br>Q<br>Q<br>Q<br>Q<br>Q<br>Q<br>Q<br>Q<br>Q | Pre-Final           Year           Q           Q | Nid-Final       Year       Q       Q       Q       Q       Q       Q       Q       Q       Q       Q       Q       Q       Q       Q       Q       Q       Q       Q       Q       Q       Q       Q                                                                                                    | Mid-Final<br>Year 4                                                                                                    | Final Year<br>6 7<br>6 7<br>6 7<br>6 7<br>6 7<br>6 7<br>3 7<br>6 7<br>6 7<br>6 7<br>6 7<br>6 7<br>6 7<br>6 7<br>6       | Final           Year           Q         75         Q           Q         78         Q           Q         78         Q           Q         43         Q           Q         43         Q           Q         56         Q           Q         56         Q           Q         52         Q                                                                                                    |        |
| rwwwiii)       201811       201811       201811       201811       201811       201811       201811       201811  | B<br>B<br>B<br>B<br>B<br>B<br>B<br>B<br>B<br>B<br>B<br>B<br>B | SUBJECT<br>SUBJECT<br>ENGLISH FIRST ADDITIONAL LANGU<br>SETSWANA HOME LANGUAGE<br>MATHEMATICS<br>MATHEMATICS<br>LIFE ORIENTATION<br>GEOGRAPHY<br>LIFE SCIENCES<br>LIFE SCIENCES<br>PHYSICAL SCIENCES | Ziade<br>Ziade<br>Rating<br>Ziade<br>Ziade | Symbol<br>Pre-Final<br>Year<br>Q<br>Q<br>Q<br>Q<br>Q<br>Q<br>Q<br>Q<br>Q<br>Q<br>Q<br>Q<br>Q<br>Q<br>Q<br>Q<br>Q<br>Q<br>Q | Pre-Final<br>Year Q<br>Q<br>Q<br>Q<br>Q<br>Q<br>Q<br>Q<br>Q<br>Q<br>Q<br>Q<br>Q<br>Q<br>Q<br>Q<br>Q<br>Q<br>Q                                                                                                    | Mid-Final           Year           Q           Q                                                                     | Mid-Final           Year           Q           Q <t< td=""><td>Final<br/>Year<br/>6<br/>6<br/>6<br/>6<br/>3<br/>7<br/>6<br/>6<br/>6<br/>6<br/>6<br/>6<br/>6<br/>4<br/>4<br/>4<br/>4<br/>4<br/>2</td><td>Final           Year           Q           75           Q           75           Q           78           Q           78           Q           78           Q           78           Q           78           Q           70           Q           70           Q     <td></td></td></t<> | Final<br>Year<br>6<br>6<br>6<br>6<br>3<br>7<br>6<br>6<br>6<br>6<br>6<br>6<br>6<br>4<br>4<br>4<br>4<br>4<br>2            | Final           Year           Q           75           Q           75           Q           78           Q           78           Q           78           Q           78           Q           78           Q           70           Q           70           Q <td></td> |        |
| נייייייווו)           201811           201811           201811           201811           201811           201811 | B<br>B<br>B<br>B<br>B<br>B<br>B<br>B<br>B                     | SUBJECT<br>SUBJECT<br>ENGLISH FIRST ADDITIONAL LANGU<br>SETSWANA HOME LANGUAGE<br>MATHEMATICS<br>MATHEMATICS<br>LIFE ORIENTATION<br>CEOGRAPHY<br>LIFE SCIENCES<br>LIFE SCIENCES<br>PHYSICAL SCIENCES | Image: Chaose       Image: Chaose                                                                                                    | Symbol<br>Pre-Final<br>Year<br>Q<br>Q<br>Q<br>Q<br>Q<br>Q<br>Q<br>Q<br>Q<br>Q<br>Q<br>Q<br>Q<br>Q<br>Q<br>Q<br>Q<br>Q<br>Q | Pre-Final<br>Year   4<br>    4<br>  4<br>  4<br>  4<br>  4<br>  4<br>  4<br>  4<br>                                                                                                    | Mid-Final       Year       Q       Q | Mid-Final<br>Year<br>Q<br>Q<br>Q<br>Q<br>Q<br>Q<br>Q<br>Q<br>Q<br>Q<br>Q<br>Q<br>Q<br>Q<br>Q<br>Q<br>Q<br>Q<br>Q                                                                                                    | Final Year<br>Final Year<br>6<br>6<br>6<br>3<br>3<br>6<br>4<br>4<br>4<br>4<br>2<br>2                                    | Final       Year       Q     75       Q     78       Q     78       Q     78       Q     78       Q     70       Q     70       Q     56       Q     52       Q     35                                                                                                    |        |

# Upload supporting documents.

STEP 7.

Click on **Certificates seen**. Click on ID, upload certified scanned document and **SAVE**. **Please note**: All uploaded documents will be validated against the original document(s).

| dent Num                                                                                                    | ber: 20                                                                                                    |                                                                |                                     | Certificates se | en                 |                         |
|----------------------------------------------------------------------------------------------------|----------------------------------------------------------------------------------------------------|----------------------------------------------------------------|-------------------------------------|-----------------|--------------------|-------------------------|
| <ul> <li>You need</li> <li>Click on t</li> <li>On the need</li> <li>Choose the response of the response of the</li></ul> | electronic copies of your documents.<br>he blue Load/View document hyperlink.<br>xt Window click on the Load Document Button and bi<br>ne document that corresponds to the certificate descri<br>he process for all the certificates on the page.<br>Joad all documents under the same certificate link. | rowse to the correct location<br>ption of the link you clicked | n of your document.<br>on and Save. |                 |                    |                         |
| Certificate                                                                                                    |                                                                                                    | Processed                                                      | Expir/ Date                         | Remarks         | Load/View          | Uploaded<br>via the web |
| AI                                                                                                    | ACKNOWLEDGEMENT OF DEBT (AOD)                                                                                                    | Yes                                                            |                                     |                 | Load/View Document | No                      |
| BD                                                                                                    | PROOF OF BANKING DETAILS                                                                                                    | No                                                             |                                     |                 | Load/View Document | No                      |
| IA                                                                                                    | I ACCEPT APPLICATION RULES & R                                                                                                    | Yes                                                            |                                     |                 | Load/View Document | No                      |
| u                                                                                                    | UPLOAD BANKING DETAILS                                                                                                    | No                                                             |                                     |                 | Load/View Document | No                      |
| PF                                                                                                    | PROOF OF REGISTRATION PAYMENT                                                                                                    | No                                                             |                                     |                 | Load/View Document | No                      |
| RF                                                                                                    | ACKNOWLEDGEMENT OF FUNDING                                                                                                    | No                                                             |                                     |                 | Load/View Document | No                      |
| UD                                                                                                    | UPLOAD ALL REQUIRED DOCUMENTS                                                                                                    | No                                                             |                                     |                 | Load/View Document | No                      |
| VS                                                                                                    | VACCINATION CERTIFICATE                                                                                                    | No                                                             |                                     |                 | Load/View Document | No                      |

# Capture disability information if applicable.

### STEP 8.

Click on **Disabilities**, then click on the dropdown list to select and disclose if applicable and **SAVE**.

| OL PLAATJE UN             | IVERSITY                                                   |                                                                                                    | Friday, 5th June 2020 |
|---------------------------|------------------------------------------------------------|----------------------------------------------------------------------------------------------------|-----------------------|
| ny Disabilities?          |                                                            |                                                                                                    |                       |
| tudent Number: 202        |                                                            |                                                                                                    |                       |
| ote: All fields indicated | with a * must be completed. Click the 'Save' button in orr | ler to submit the entered information. Select the 'Delete' checkboy(es) and then click the 'Save' but | Ion to remove         |
| lisability                | Remarks                                                    | Delete                                                                                                |                       |
|                           | ~                                                          |                                                                                                    |                       |
|                           | × •                                                        |                                                                                                    |                       |
|                           | ~ ·                                                        |                                                                                                    |                       |
|                           | ·                                                          |                                                                                                    |                       |
|                           | *                                                          |                                                                                                    |                       |
|                           | 1                                                          |                                                                                                    |                       |
|                           | Y                                                          |                                                                                                    |                       |
|                           | andes                                                      |                                                                                                    |                       |
| Save Revert Ch            |                                                            |                                                                                                    |                       |

# Update your personal information.

# STEP 9.

Click on **Update Personal Information** to update your Senior Secondary School, requiring accommodation, etc.

| Update Personal Information                                                                                                    |            |                         |                |              |
|----------------------------------------------------------------------------------------------------|------------|-------------------------|----------------|--------------|
| Nume: MR GF                                                                                                    |            |                         |                |              |
| Note: Use the calendar button () provided to select a date in the appropriate format. All fields indicated<br>order to submit the entered information. Click the Revert Changes' button to restore the initial values.<br>Title: MR | with a * i | must be completed.      | Click the 'Sav | e' button in |
| Initials: GT                                                                                                    |            |                         |                |              |
| First Names: GRANNALCY TEBOGO                                                                                                    | 遵 List (   | Of Values: Senior Secon | idary Scho     | - 0          |
| Surname: MOTLHABANE                                                                                                    | ttps       | //ienabler.spu.ac.za/pl | s/prodi41/web. | w01pkg.w01   |
| Citizenship Code: SOUTH AFRICA<br>ID - Identity Number (South Africa Citizen): 0102045652082<br>Passport Number (Only if you are not a South African Citizen):                                                                      | Senior     | Secondary Sc            | hool           | bool         |
| Gender (Male or Female): Male                                                                                                    | Searchic   | Interior for Senior 3   | secondary sc   | nooi.        |
| Marital Status: Single                                                                                                    | %GOR%      |                         | Search         | Close        |
| Home Language: SETSWANA 9*                                                                                                    |            |                         |                |              |
| Population Group: AFRICAN                                                                                                    | Code       | Description             |                |              |
| Prefered Language: English<br>Maiden Names (Only if married):                                                                                                    | Q          | UNKNOWN SCHOOL          |                |              |
| Activity Last Year: TECHNICAL COLLEGE STUDENT                                                                                                    | 0001       | GLENBRACK JUNIOR        | SECONDARY SO   | HOOL         |
| Highest Grade Passed: 12                                                                                                    | 0002       | KRUIN HOERSKOOL         |                |              |
| Senior Secondary School:                                                                                                    | 0003       | AFRIKAANS MEISIES       | HOERSKOOL      |              |
| Matric Date (YYYYMM) (e.g. 201912): 201811                                                                                                    | 0004       | AFRIKAANS SEUNS H       | OERSKOOL       |              |
| Do you require residence accommodation?: O Yes  No                                                                                                    | 0005       | DURBAN NORTH COL        | LEGE           |              |
| Nutree                                                                                                    |            |                         |                |              |
| Save Revert Changes Please select (Y)es if you require<br>accommodation in a residence or (N)o<br>if you do not require accommodation                                                                                               | 0006       | AFRIKAANS HOERSK        | OOL GERMISTO   | N            |

# How to submit and apply?

#### **STEP 10.**

Click on Submit Application.

To find a programme or qualification, capture the following:

- %EDU% for Bachelor of Education
- %BSC% for Bachelor of Science
- %BAG% for Bachelor of Arts
- %ADV% for Advance Diplomas
- %DIP% for Diplomas
- %CERT% for Higher Certificates
- %Retail% for Diploma in Retail Business Management, etc.

#### Example:

The Online System will automatically insert your Academic Preference (e.g. Choice 1, Choice 2, etc.)

| L PLAATJE UNIVERSITY                                                                                                    | Friday, 5th Jun                                                                                                    | ne 202    |
|----------------------------------------------------------------------------------------------------|----------------------------------------------------------------------------------------------------|-----------|
| cess Trail: Qualification»                                                                                                    |                                                                                                    |           |
| ioice of Programme or Qualification                                                                                                    |                                                                                                    |           |
| ident Number:<br>me: MR (                                                                                                    |                                                                                                    |           |
| te: Select your intended year of study from the "Acade be completed.                                                                                                    | mic Year" list provided. Enter a word or phrase pertaining to your intended field of study. This function will perform a search for an exact match of the text entered. All fields indicated with                                                                                                    | i a * mus |
| Academic Year: 2021 V                                                                                                    |                                                                                                    |           |
| Restrict the Search to : Do not                                                                                                    | restrict any programme                                                                                                    |           |
| earch                                                                                                    |                                                                                                    |           |
|                                                                                                    |                                                                                                    |           |
|                                                                                                    |                                                                                                    |           |
| L PLAATJE UNIVERSITY                                                                                                    | Friday, 5th Jun                                                                                                    | ne 202    |
| ubmit Application                                                                                                    |                                                                                                    |           |
| udent Number: 2                                                                                                    |                                                                                                    |           |
| te: Click on the Qualification to proceed with your application                                                                                                    | tion.                                                                                                    |           |
|                                                                                                    |                                                                                                    |           |
| Qualification                                                                                                    |                                                                                                    |           |
| ulty - SCHOOL OF ECONOMICS & MAN SCIE                                                                                                    |                                                                                                    |           |
|                                                                                                    |                                                                                                    |           |
| OL PLAATJE UNIVERSITY                                                                                                    | · · · · · · · · · · · · · · · · · · ·                                                                                                    |           |
| SOL PLAATJE UNIVERSITY<br>Process Trail: <u>Qualification</u> » Stud<br>Qualification Study Choice<br>Student Number: 202<br>Name: MR GRA                                                                                                    | y Choices<br>25                                                                                                    | 1         |
| SOL PLAATJE UNIVERSITY<br>Process Trail: Qualification » Stud<br>Qualification Study Choico<br>Student Number: 20<br>Name: MR GRA<br>• Step 1: Select how you would like to<br>Step 2: Select when you would like to<br>Step 2: Select your intended study<br>• Step 4: Enter a number representin<br>• Step 5: (Optional) Click 'View Caler<br>• Step 6: Confirm your acceptance of                                                                                                    | y Choices<br>PS<br>Do study for the qualification from the list provided.<br>to study for this qualification from the list provided.<br>period (e.g. First Year, Second Year etc).<br>g your order of preference for this application(i.e. 1 = First Choice, 2 = Second Choice etc.)<br>idar Information' to view year book/calendar information based on your selection.<br>the application process rules and regulations and submit your application by clicking the 'Save and Continue' button.<br>Academic Year: 2021<br>Qualification: REM600: Dip IN RETAIL BUSINESS MANAGEMENT                                                                                                    |           |
| SOL PLAATJE UNIVERSITY<br>Process Trail: Qualification >> Stud<br>Qualification Study Choice<br>Student Number: 20:<br>Name: MR GRA<br>• Step 1: Select how you would like to<br>• Step 1: Select when you would like<br>• Step 2: Select when you would like<br>• Step 3: Select your intended study<br>• Step 4: Enter a number representin<br>• Step 5: (Optional) Click 'View Caler<br>• Step 6: Confirm your acceptance of<br>How would you like to study for th                                                                                                    | y Choices<br>PS<br>postudy for the qualification from the list provided.<br>to study for this qualification from the list provided.<br>period (e.g. First Year, Second Year etc).<br>g your order of preference for this application(i.e. 1 = First Choice.2 = Second Choice etc.)<br>dar Information' to view year book/calendar information based on your selection.<br>the application process rules and regulations and submit your application by clicking the 'Save and Continue' button.<br>Academic Year: 2021<br>Qualification: RBM600: Dip IN RETAIL BUSINESS MANAGEMENT<br>the qualification? CENTRAL CAMPUS - FULL TIME                                                                                                    |           |
| SOL PLAATJE UNIVERSITY<br>Process Trail: Qualification » Stud<br>Qualification Study Choice<br>Student Number: 20:<br>Name: MR GRA<br>• Step 1: Select how you would like to<br>• Step 2: Select when you would like<br>• Step 3: Select your intended study y<br>• Step 4: Enter a number representin<br>• Step 5: (Optional) Click 'View Caler<br>• Step 6: Confirm your acceptance of<br>How would you like to study for th<br>When would you like to study for th                                                                                                    | y Choices<br>PS<br>Po study for the qualification from the list provided.<br>to study for this qualification from the list provided.<br>to study for this qualification from the list provided.<br>period (e.g. First Year, Second Year etc).<br>g your order of preference for this application(i.e. 1 = First Choice, 2 = Second Choice etc.)<br>didar Information' to view year book/calendar information based on your selection.<br>The application process rules and regulations and submit your application by clicking the 'Save and Continue' button.<br>Academic Year: 2021<br>Qualification: RBM600: Dip IN RETAIL BUSINESS MANAGEMENT<br>the qualification?<br>CENTRAL CAMPUS - FULL TIME<br>the qualification?<br>YEAR BLOCK |           |
| SOL PLAATJE UNIVERSITY<br>Process Trail: Qualification » Stud<br>Qualification Study Choice<br>Student Number: 202<br>Name: MR GRA<br>• Step 1: Select how you would like to<br>• Step 2: Select when you would like<br>• Step 3: Select your intended study j<br>• Step 4: Enter a number representin<br>• Step 5: Optional) Click 'View Caler<br>• Step 6: Confirm your acceptance of<br>How would you like to study for th<br>Nhen would you like to study for th<br>In which period are you inter                                                                           | y Choices<br>PS<br>Do study for the qualification from the list provided.<br>to study for this qualification from the list provided.<br>period (e.g. First Year, Second Year etc).<br>g your order of preference for this application(i.e. 1 = First Choice, 2 = Second Choice etc.)<br>dar Information' to view year book/calendar information based on your selection.<br>the application process rules and regulations and submit your application by clicking the 'Save and Continue' button.<br>Academic Year: 2021<br>Qualification: RBM600: Dip IN RETAIL BUSINESS MANAGEMENT<br>the qualification?<br>YEAR BLOCK<br>ending to study?<br>FIRST YEAR<br>V                                                                           |           |
| SOL PLAATJE UNIVERSITY<br>Process Trail: Qualification » Stud<br>Qualification Study Choice<br>Student Number: 20:<br>Name: MR GRA<br>• Step 1: Select how you would like to<br>• Step 2: Select when you would like<br>• Step 3: Select your intended study jo<br>• Step 4: Enter a number representin<br>• Step 5: (Optional) Click 'View Calerr<br>• Step 5: Confirm your acceptance of<br>How would you like to study for th<br>When would you like to study for th<br>In which period are you inter<br>Acade                                                               | y Choices<br>PS<br>Postudy for the qualification from the list provided.<br>to study for this qualification from the list provided.<br>period (e.g. First Year, Second Year etc).<br>g your order of preference for this application(i.e. 1 = First Choice, 2 = Second Choice etc.)<br>idar Information' to view year book/calendar information based on your selection.<br>the application process rules and regulations and submit your application by clicking the 'Save and Continue' button.<br>Academic Year: 2021<br>Qualification: RBM600: Dip IN RETAIL BUSINESS MANAGEMENT<br>the qualification?<br>CENTRAL CAMPUS - FULL TIME<br>the qualification?<br>YEAR BLOCK<br>FIRST YEAR<br>mic Preference: 1                           |           |
| SOL PLAATJE UNIVERSITY<br>Process Trail: Qualification » Stud<br>Qualification Study Choica<br>Student Number: 202<br>Name: MR GRA<br>• Step 1: Select how you would like to<br>• Step 2: Select when you would like<br>• Step 3: Select your intended study jour<br>• Step 4: Enter a number representin<br>• Step 5: (Optional) Click 'View Caler<br>• Step 6: Confirm your acceptance of<br>How would you like to study for th<br>When would you like to study for th<br>When would you like to study for th<br>In which period are you inter<br>Accade<br>Save and Continue | y Choices<br>25<br>25<br>25<br>25<br>25<br>25<br>25<br>25<br>25<br>25                                                                                                    |           |

Click on SAVE and Continue.

Click on **Accept Application** or **Restart Process** if you **DID NOT SAVE YET**, then search for a different qualification.

| pplication Det                               | ail                                                     |                                         |                      |                          |                             |          |
|----------------------------------------------|---------------------------------------------------------|-----------------------------------------|----------------------|--------------------------|-----------------------------|----------|
| udent Number                                 |                                                         |                                         |                      |                          |                             |          |
| ame: MR C                                    |                                                         |                                         |                      |                          |                             |          |
| cademic Year:                                | 2021                                                    | 1                                       |                      |                          |                             |          |
| Qualification:                               | RBM600: Dip IN RETAIL BUSINESS MANAGEMENT               | 1                                       |                      |                          |                             |          |
| Mode of Study:                               | 2F: CENTRAL CAMPUS - FULL TIME                          | 1                                       |                      |                          |                             |          |
| Academic Period:                             | YR: YEAR BLOCK                                          | 1                                       |                      |                          | Academic Credits            |          |
| Period of Study:                             | 1: FIRST YEAR                                           | 1                                       | Т                    | his Application This Aca | idemic Year Previous Acader | nic Year |
| Academic Preference                          | a' 1                                                    | 1                                       | Total:               | .000                     | .000                        | 74.000   |
|                                              |                                                         | Des Ferrers of Octobel builters believe |                      | ,                        |                             |          |
| Step 1: If you want to<br>Step 2: To make am | endments to the application please click on the Display | top of page that will take you to the   | he appropriate page. |                          |                             |          |
|                                              |                                                         | s top of page and fine tand you to a    | in appropriate page: |                          |                             |          |
|                                              |                                                         |                                         |                      |                          |                             |          |
|                                              |                                                         |                                         |                      |                          |                             |          |
|                                              |                                                         |                                         |                      |                          |                             |          |

Repeat the above process to apply for another qualification.

#### Please note: You may only apply for a maximum of three (3) qualifications!

#### How to view your completed application records?

#### **STEP 11.**

Click on **View Completed Application(s)**. To view the qualification(s) you have applied for.

| SOL PLAATJE                                                                       | UNIVERSITY                                            |                                                   |                                                                                   |                  |                  | Wednesday, 3    | d June 2020    |
|-----------------------------------------------------------------------------------|-------------------------------------------------------|---------------------------------------------------|-----------------------------------------------------------------------------------|------------------|------------------|-----------------|----------------|
| View Complet                                                                      | ted Application(S)                                    |                                                   |                                                                                   |                  |                  |                 |                |
|                                                                                   |                                                       |                                                   |                                                                                   |                  |                  |                 |                |
| Student Number:                                                                   |                                                       | <b>_</b>                                          |                                                                                   |                  |                  |                 |                |
| Student Number:<br>Name: MR GF                                                    | usly submitted applications                           | E                                                 | to view its detail.                                                               |                  |                  |                 |                |
| Student Number:<br>Name: MR GF<br>Note : If any previo                            | usly submitted applications                           | exist click on the academic year                  | to view its detail.                                                               | WRS              | Contract         | Quote           | Quote          |
| Student Number:<br>Name: MR GF<br>lote : If any previo<br>Academic<br>'ear<br>021 | usly submitted applications<br>Academic<br>Preference | exist click on the academic year<br>Qualification | to view its detail.<br><b>Description</b><br>B FD1 ANDI MORS AND HISTORY TEACHING | <br>WRS<br>Score | Contract<br>Code | Quote<br>Number | Quote<br>Total |

## How to view your academic application status?

#### STEP 12.

Click on Academic Application Status to view your status (e.g. Firm Offer, Waitlisted, Unsuccessful, etc.).

| Status                                   | Academic Co<br>Choice Co                           | ntract Quote<br>de Number                                                                                    | Quote<br>Total                                                                                   |
|------------------------------------------|----------------------------------------------------|----------------------------------------------------------------------------------------------------|--------------------------------------------------------------------------------------------------|
| Application Without Status<br>Firm Offer | 1                                                  |                                                                                                    |                                                                                                  |
|                                          | Status<br>Application Without Status<br>Firm Offer | Status         Choice         Co           Application Without Status         1         Firm Offer         2 | Status         Choice         Code         Number           Application Without Status         1 |

#### How to accept a firm offer?

STEP 13

1) A notification will be emailed to prospective students pertaining to an application offer to be accepted or rejected online.

| From: noreply@spu.ac.za <noreply@spu.ac.za></noreply@spu.ac.za>            |                                   |
|----------------------------------------------------------------------------|-----------------------------------|
| Sent: Wednesday, August 30, 2023 11:19 AM                                  |                                   |
| То:                                                                        |                                   |
| Subject: Application Offered                                               |                                   |
|                                                                            |                                   |
|                                                                            |                                   |
| Application Offer                                                          |                                   |
| Application offer                                                          |                                   |
|                                                                            |                                   |
| Dear MS S                                                                  |                                   |
| We are happy to offer you 2024 application for BEd FOUNDATION PHAS         | E TEACHING at our institution.    |
| To accept or decline this offer, please log onto our web site and use Offe | ered Application Acceptance link. |
| The deadline for accepting this offer is 14-SEP-2023                       |                                   |

2) Click on Application, then Offered Application Acceptance. Click on the dropdown list under Accept/Decline Offer. If an offer is declined, please click on the Decline Reason List to indicate the reason for declining the offer. Please also note when the offer expiry date.

| streat for Humanity . Later                                                                                                    | SOL P | LAATJE                           | UNIVERSITY                                                                       |                         |                              |                |                         |                         | Wednesday, 30th August 202 |
|----------------------------------------------------------------------------------------------------|-------|----------------------------------|----------------------------------------------------------------------------------|-------------------------|------------------------------|----------------|-------------------------|-------------------------|----------------------------|
| SOL PLATUE                                                                                                    | Stud  | lent Nur<br>Please o<br>Offers v | nber: 2<br>chose to Accept or Decline offer<br>vill be revoked if we do not rece | ed Applic<br>ive your d | C<br>ation(s).<br>lecision l | Offered A      | Applicatio              | e.                      |                            |
| udent Web                                                                                                    | Year  | Choice                           | Qualification                                                                    | Contract<br>Code        | Quote<br>Number              | Quote<br>Total | Offer<br>Expiry<br>Date | Accept/Decline<br>Offer | Decline Reason             |
| Application<br>View Application Rules                                                                                                    | 2024  | 1                                | EDU720 BEd FOUNDATION PHASE<br>TEACHING                                          |                         |                              |                | 14-SEP-<br>2023         | Please select ¥         | ۰<br>۹                     |
| Schools Attended<br>Enter School Leaving Subjects<br>Certificates seen<br>Enter Previous Qualifications<br>Any Disabilities?<br>Update Personal Information<br>Submit Application<br>View Completed Application(S)<br>Academic Admission Status | Save  | Reven                            | t Changes                                                                        |                         |                              |                |                         | I                       |                            |

3) When you click on Accept and save the record. You will receive another notification via an email to confirm that you have approved the offer.

| SOL PLAATJE UNIVERSITY                                                                                                    |                        |                        |                |                         |                              | Wednesday, 30th Augus | st 2023 |
|----------------------------------------------------------------------------------------------------|------------------------|------------------------|----------------|-------------------------|------------------------------|-----------------------|---------|
| Student Number:                                                                                                    |                        | С                      | )ffered /      | Applicati               | on Acceptance                |                       |         |
| Note: Please chose to Accept or Decline offere<br>Offers will be revoked if we do not recei                                                             | ed Applic<br>ve your d | ation(s).<br>ecision k | by Offer       | Expiry Dat              | e.                           |                       |         |
| Year Choice Qualification                                                                                                    | Contract<br>Code       | Quote<br>Number        | Quote<br>Total | Offer<br>Expiry<br>Date | Accept/Decline<br>Offer      | Decline Reason        |         |
| 2024 1 EDU720 BEd FOUNDATION PHASE<br>TEACHING                                                                                                    |                        |                        |                | 14-SEP-<br>2023         | Accept  Please select Accept | ٩                     | -       |
| Save Revert Changes                                                                                                    |                        |                        |                |                         | Decline                      | •                     |         |
| From: noreply@spu.ac.za <noreply@spu.ac.za><br/>Sent: Wednesday, August 30, 2023 11:31 AM<br/>To:<br/>Subject: Application Admitted</noreply@spu.ac.za> |                        |                        |                | ì                       |                              |                       |         |
| Application Notification                                                                                                    | ו                      |                        |                | I                       |                              |                       |         |
| Your 2024 application for BEd FOUNDATION PHASE                                                                                                    | TEACHING               | has been               | Approve        | d                       |                              |                       |         |

4) If you Decline an offer, please select a reason why you are declining the offer and click on the save button.

| ote: | Please o<br>Offers w | hoose to Accept or Decline off<br>vill be revoked if we do not rece | ered Appli<br>ive your d | cation(s)<br>ecision k | ).<br>by Offer | Expiry Dat              | e.                                                                                                 |
|------|----------------------|---------------------------------------------------------------------|--------------------------|------------------------|----------------|-------------------------|----------------------------------------------------------------------------------------------------|
| Year | Choice               | Qualification                                                       | Contract<br>Code         | Quote<br>Number        | Quote<br>Total | Offer<br>Expiry<br>Date | Accept/Decline Decline Reason<br>Offer                                                             |
| 2024 | 1                    | EDU720 BEd FOUNDATION PHASE<br>TEACHING                             |                          |                        |                | 14-SEP-<br>2023         | Decline V<br>• Q                                                                                   |
|      |                      |                                                                     |                          |                        |                |                         | 🕒 List Of Values: Valid Offer Decline Reasons - Work — 🗆 🗙                                         |
| Save | Revert               | Changes                                                             |                          |                        |                |                         | https://int41app.spu.ac.za/pls/prodi41/web.w01pkg.w0 A <sup>N</sup>                                |
|      |                      |                                                                     |                          |                        |                |                         | Valid Offer Decline Reasons<br>Search criterion for Valid Offer Decline Reasons:<br>% Search Close |
|      |                      |                                                                     |                          |                        |                |                         | Description                                                                                        |
|      |                      |                                                                     |                          |                        |                |                         | FINANCIAL CONSTRAINTS                                                                              |
|      |                      |                                                                     |                          |                        |                |                         | EMPLOYMENT OFFER                                                                                   |
|      |                      |                                                                     |                          |                        |                |                         | OFFER AT ANOTHER UNIVERSITY                                                                        |
|      |                      |                                                                     |                          |                        |                |                         | HEALTH CONSTRAINTS                                                                                 |
|      |                      |                                                                     |                          |                        |                |                         | TAKING A GAP YEAR                                                                                  |
|      |                      |                                                                     |                          |                        |                |                         | IMMIGRATION                                                                                        |
|      |                      |                                                                     |                          |                        |                |                         | ACCEPTED PREFERRED CHOICE                                                                          |
|      |                      |                                                                     |                          |                        |                |                         |                                                                                                    |

| Student Number:     Offered Application Acceptance       ote:     Please choose to Accept or Decline offered Application(s).<br>Offers will be revoked if we do not receive your decision by Offer Expiry Date.       Year     Choice     Qualification       Contract     Quote<br>Number     Offer       Offer     Spiry       Offer     Offer |   |
|----------------------------------------------------------------------------------------------------|---|
| Offers will be revoked if we do not receive your decision by Offer Expiry Date.         Year       Choice Qualification         Contract       Quote       Offer       Accept/Decline       Decline Reason         Code       Number       Total       Expiry       Offer                                                                        |   |
| Year Choice Qualification Contract Quote Quote Offer Accept/Decline Decline Reason<br>Code Number Total Expiry Offer                                                                                                    |   |
| Date                                                                                                    |   |
| 2024 1 EDU720 BEd FOUNDATION PHASE 14-SEP- Decline OFFER AT ANOTHER UNIVERSITY 2023 • OFFER AT ANOTHER UNIVERSITY Q                                                                                                    | • |

# How to update your communication detail?

#### STEP 14.

#### Click on Personal Contact Detail.

You can now update you're the following communication detail online:

- Your cell number
- Email address
- Next of Kin Cell Number, etc.

Click on **CELL NUMBER**, capture or override it with your new cell number and **SAVE**. The same applies to your **EMAIL Address**.

| HICO COR                                   | SOL PLAATJE UNIVERSITY                                                                                                    | Thursday, 28th May 2020 |
|--------------------------------------------|----------------------------------------------------------------------------------------------------|-------------------------|
|                                            | Personal Contact Detail                                                                                                    |                         |
| SOL DI AAT IE                              | Sudert Kumber:<br>Name: MR                                                                                                    |                         |
| UNIVERSITY OF                              | Note: If any previously entered contact details exist click on the Communication Type to view or change its detail. Click on the New Record button in order to add contact details. |                         |
| and ~ colinity, m.                         | Cells Model P                                                                                                    |                         |
| itudent Web                                | New Record                                                                                                    |                         |
| <ul> <li>Application</li> </ul>            |                                                                                                    |                         |
| View Application Rules                     |                                                                                                    |                         |
| Schools Attended                           |                                                                                                    |                         |
| Certificates seen                          |                                                                                                    |                         |
| Any Disabilities?                          |                                                                                                    |                         |
| Update Personal Information                |                                                                                                    |                         |
| Submit Application                         |                                                                                                    |                         |
| View Completed Application(S)              |                                                                                                    |                         |
| Personal Contact Detail                    |                                                                                                    |                         |
| Address Validation                         |                                                                                                    |                         |
| Process Status                             |                                                                                                    |                         |
| <ul> <li>Residence Application</li> </ul>  |                                                                                                    |                         |
| <ul> <li>Registration</li> </ul>           | N                                                                                                    |                         |
| <ul> <li>Student Administration</li> </ul> | war was a start was a start was a start was a start was a start was a start was a start was a start was a start                                                                     |                         |
| <ul> <li>Student Enquiry</li> </ul>        |                                                                                                    |                         |
| Logout                                     |                                                                                                    |                         |

# How to update your address detail?

#### **STEP 15.**

Click on Address Validation. Click on the list of values to link your Next of Kin or Account address. SAVE after creating new addresses.

#### List of Values

| arch crit                                          | erion for Address Types:                                                                     |                                                                                                    |
|----------------------------------------------------|----------------------------------------------------------------------------------------------|----------------------------------------------------------------------------------------------------|
| Code<br>122<br>142                                 | Description<br>Account Postal Address<br>Next of kin Postal Address                          |                                                                                                    |
| SOL PL                                             | AATJE UNIVERSITY                                                                             | Friday, 5th June 2020                                                                                                    |
| Student<br>Name: N<br>Note: En<br>Type of <i>I</i> | Number: 2<br>IR GR VE<br>ter your address details and click 'Save'. Use the list<br>Address: | r of values button <b>Q</b> provided to access a list of pre-defined values. All fields indicated with a * must be completed. Click the 'Clear Form' button to clear the inserted values. |
|                                                    |                                                                                              | ddress Query Criteria                                                                                                    |

If you are:

A prospective student who applied previously? A graduate of SPU? A registered student currently? (Under- and Postgraduates)

# Then please follow the steps below to complete your application:

# Did you forget your student number?

# STEP 1.

Click on Forgot Student Number

| DL PLAATJE UNIVERSITY                                                                                     |                                                      | Thursday, 9th July 2020 |
|----------------------------------------------------------------------------------------------------|------------------------------------------------------|-------------------------|
| SOL PLATIE                                                                                                |                                                      |                         |
| Prospective Students                                                                                      | Registered Users: Login Credentials                  |                         |
| If you are a prospective student, not registered at this institution, please select the following option: | ●Student OPersonnel Other OAlumni<br>Student Number: |                         |
| Apply, Register, Change personal information, get academic<br>and other information and make payments.    | Pin:                                                 |                         |
|                                                                                                    | (5 numeric digits.Do not start with a 0.)            |                         |
|                                                                                                    | Login Forgot Pin Change Pin Request A Pin            |                         |
|                                                                                                    | Forgot Student Number                                |                         |

#### STEP 2.

Click on the **dropdown** list to choose an identification type (e.g. ID Number, Passport Number or Email Address).

| Forgot your Student Number?                                                                                                    |
|----------------------------------------------------------------------------------------------------|
| Note: Choose an identification type and supply the relevant information in order for us to identify you on the system or click 'Back' in order to return to the log in screen. |
| Identification Type ID Number<br>ID Number<br>E-mail Address                                                                                                    |
|                                                                                                    |

Capture your Identification Number when your selection type is (ID Number) and click on the Search button for the system to identify you.

| Forgot your Student Number?                                                                                                    |
|----------------------------------------------------------------------------------------------------|
| Note: Choose an identification type and supply the relevant information in order for us to identify you on the system or click 'Back' in order to return to the log in screen. |
| Identification Type ID Number                                                                                                    |
| Search                                                                                                    |
| < Back                                                                                                    |
|                                                                                                    |

Your request will be routed to your active email address ending with ....@spu.ac.za (e.g. 2014000001@spu.ac.za). Click on the **Back Button** to return to the first screen.

| SOL PLAATJE UNIVERSITY              |                                                                                          | Thursday, 9th July 2020 |  |  |
|-------------------------------------|------------------------------------------------------------------------------------------|-------------------------|--|--|
| Requesting forgotten Student Number |                                                                                          |                         |  |  |
|                                     | Your student number reminder has been sent to your e-mail address ending in ***spu ac za |                         |  |  |
|                                     | Please access the [Contact Us] hyperlink below to contact us if you have any queries.    |                         |  |  |
| < Back                              | Ν                                                                                        |                         |  |  |
|                                     | γζ.                                                                                      |                         |  |  |

#### STEP 3.

After returning to the first screen and after you received your student/reference number, key in your student/reference number, then click on Request pin. Your new pin number will be routed to the same active email address ...@spu.ac.za, as in Step 2.

| IL PLAATJE UNIVERSITY                                                                                        |                                                               |   |
|----------------------------------------------------------------------------------------------------|---------------------------------------------------------------|---|
| SOL PLAATJE<br>BURYERSTY<br>BURYERSTY                                                                        |                                                               |   |
| Prospective Students                                                                                         | Registered Users: Login Credentials                           |   |
| If you are a prospective student, not registered at this institution, please<br>select the following option: | Student OPersonnel Other OAlumni  Student Number: 201800001 × |   |
| Apply, Register, Change personal information, get academic and other information and make payments.          | Pin:                                                          |   |
|                                                                                                    | (5 numeric digits.Do not start with a 0.)                     | _ |
|                                                                                                    | Forgot Student Number                                         |   |

# <u>Need assistance to access the Online Application system, or to change your email</u> <u>address? Please contact:</u>

Undergraduates Admissions Office: applications@spu.ac.za

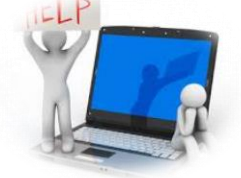

Postgraduates School of Education: postgrad.edu@spu.ac.za School of Applied and Natural Sciences: postgrad.nas@spu.ac.za School of Humanities: postgrad.hum@spu.ac.za School of Economics and Management Sciences: postgrad.ems@spu.ac.za

# Thank you for applying online!